## 21<sup>st</sup> CCLC Request for Funds

## **Office of Grants Management**

Elisha Campbell

Executive Director

## Shanika Jackson

**Grants Manager** 

Mariea B. Jackson

**MCAPS** Administrator

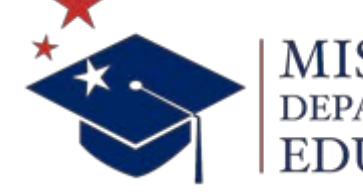

MISSISSIPPI DEPARTMENT OF

mdek12.org

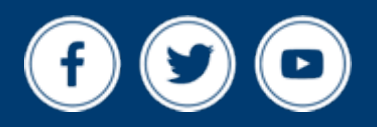

June 8, 2022

## VISION

To create a world-class educational system that gives students the knowledge and skills to be successful in college and the workforce, and to flourish as parents and citizens

## MISSION

To provide leadership through the development of policy and accountability systems so that all students are prepared to compete in the global community

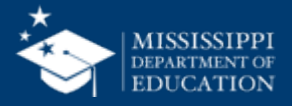

**ALL** Students Proficient and Showing Growth in All Assessed Areas

**EVERY** School Has Effective Teachers and Leaders

4

**EVERY** Student Graduates from High School and is Ready for College and Career **EVERY** Community Effectively Uses a World-Class Data System to Improve Student Outcomes

**5** 00

☆ ろ ろ ろ **EVERY** Child Has Access to a High-Quality Early Childhood Program

**EVERY** School and District is Rated "C" or Higher

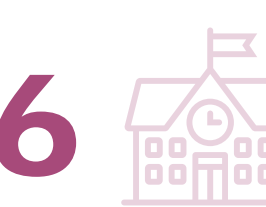

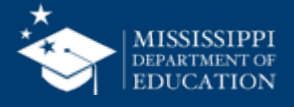

Please use the question box or email additional questions to MCAPS@mdek12.org

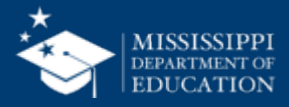

# Microsoft Teams Reminders

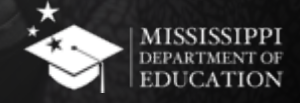

- Please mute yourself unless you have a question to reduce background noise
- Please cut the camera off to save bandwidth to reduce technical glitches
- Please ask questions throughout the presentation via chat or "raise hand" feature

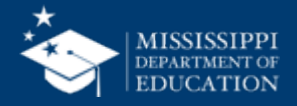

## Raise Hand" Feature

Just select Show reactions in the meeting controls, and then choose Raise your hand . Everyone in the meeting will see that you've got your hand up.

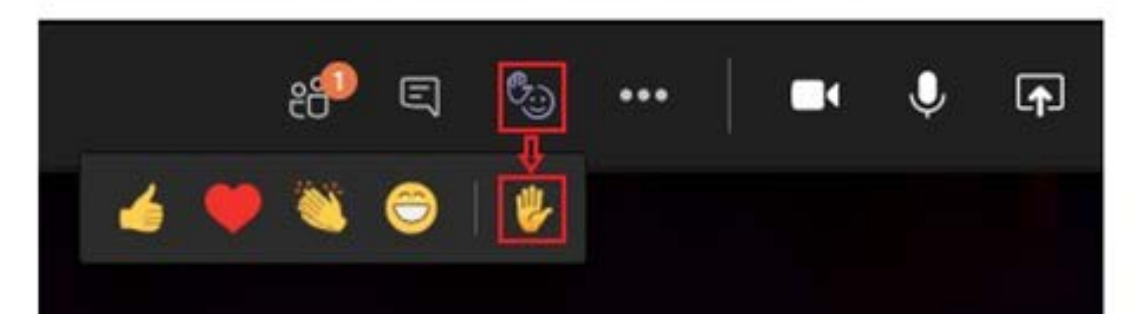

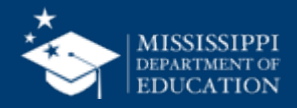

## **Microsoft Teams Reminders**

- Please ask questions throughout the presentation via chat
- "Chat" Feature

| •••   | Equitable Services Presentation |                   |
|-------|---------------------------------|-------------------|
| 35:33 | Request control                 | 🗊 🖏 🔐 🔌 🕋 🥌 Leave |
|       |                                 |                   |

• To use the **chat** feature in Teams, simply click the "Chat" icon. The **chat box** will appear on the right. Type your message in the chat box and click the "Send" icon to send your question.

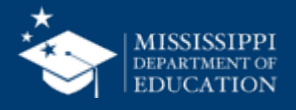

- This session will be recorded to increase availability and access to the technical assistance session.
- Recording will be available as a resource.

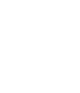

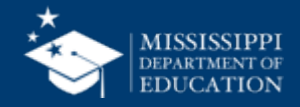

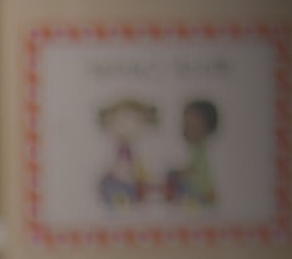

# Agenda

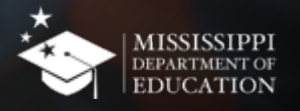

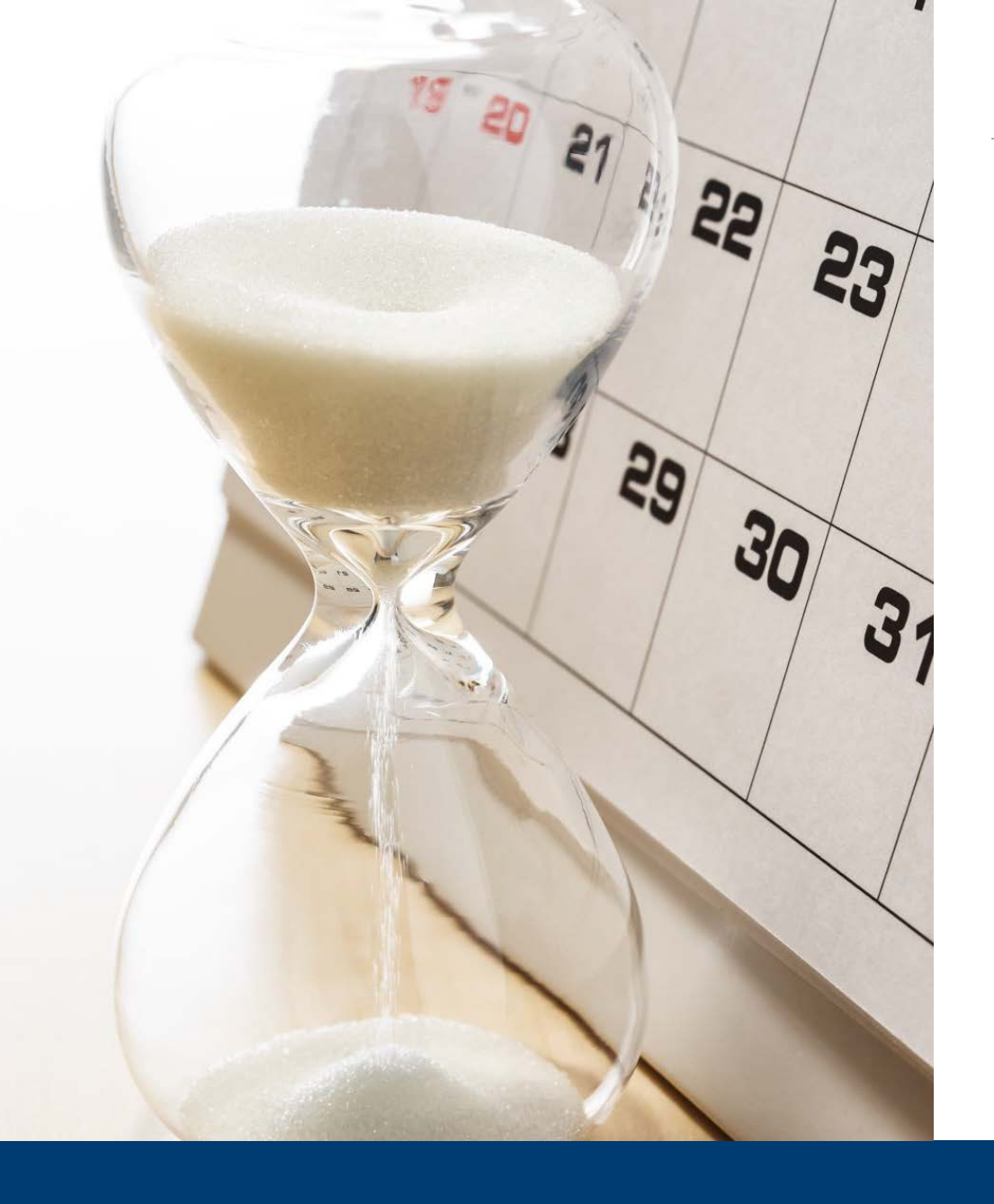

## Agenda

- Request for Funds Overview
- Request for Funds Process
- Questions

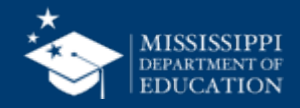

# Requesting Funds Overview

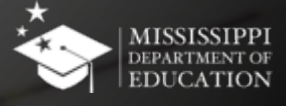

### **MCAPS** Request for Funds Overview

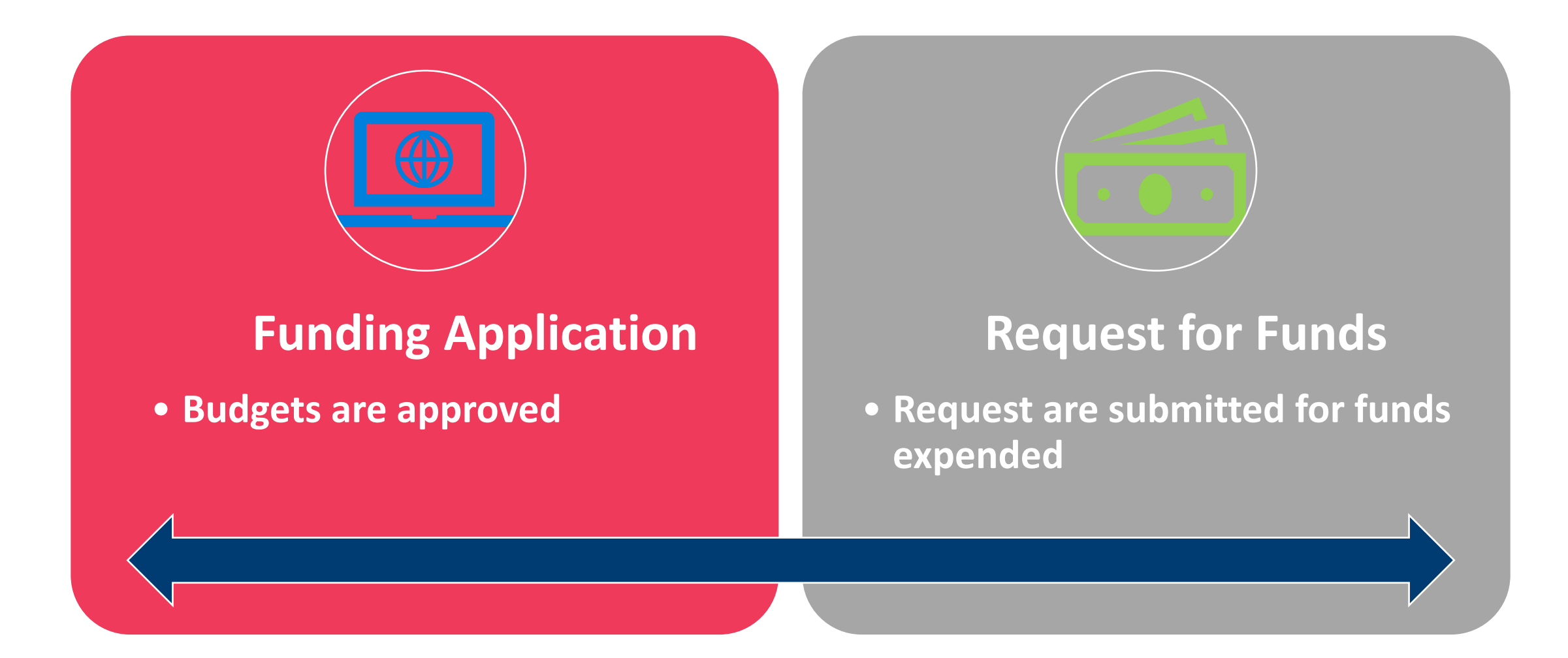

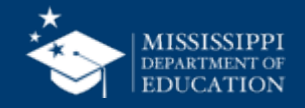

Each funding application and request for funds has roles associated with it. To work in the 21st CCLC Funding Application and Request for Funds, a user will need to have one of the roles below:

•LEA 21st Century Community Learning Centers Director

•LEA 21st Century Community Learning Centers Business Manager

•LEA Superintendent

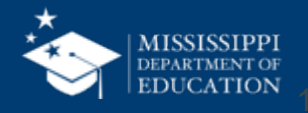

- Strengthen internal controls
- Application cannot be escalated for approval by one individual in the organization even if you have the 3 different roles assigned to you.

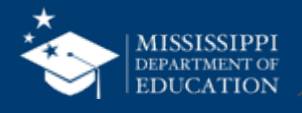

Prior to submitting a request, you should:

 Obtain the total amounts that have been expended (invoices and salaries disbursed)

- This should include the total amount over the life of the project
  - Salaries: December 1, 2021 November 30, 2022
  - Other Obligations as of November 30, 2022 may be liquidated (requested) through February 12, 2023

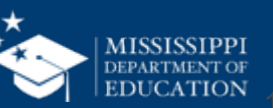

# Request for Funds Process

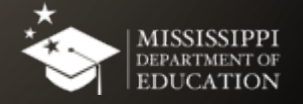

21<sup>st</sup> CCLC Grantees must submit a Request for funds within MCAPS by the 12<sup>th</sup> of each month. (Exception: December request must be submitted by the 6<sup>th</sup> of the month)

- Enter expenditure details as Year-to-Date
- Must change status to "Business Manager Approved" to escalate to MDE for approval

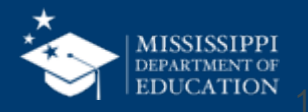

## Navigate to the Request for Funds from the left-hand menu

| MCAPS Home           | MCAPS Home                                                                                    |
|----------------------|-----------------------------------------------------------------------------------------------|
| Administer           |                                                                                               |
| Search )             | BOYS & GIRLS CLUB OF THE GULF COAST (2495) Non-LEA - FY 2022                                  |
| Reports              |                                                                                               |
| Inbox                | Announcements                                                                                 |
| Planning             | IDEA Maintenance of Effort (MOE) FY23 Compliance                                              |
| Filmanig             | posted in MCAPS in the FY23 LEA Document Library>LEA Documents>Maintenance of                 |
| Requests for Funds   | <ul> <li>Requests for Funds</li> <li>Se&gt;IDEA Part B &amp; Preschool Compliance.</li> </ul> |
| Project Summary      | Search Requests for Funds documentation consists of the signed MOE Chart and all backup       |
| LEA Document Library | LEA FY23 Decument Library>LEA Documents>Maintenance of Effort>MOE Compliance>L                |
| Address Book         | Compliance.                                                                                   |
| MDE Document Library | The justification for the exceptions to the maintenance of effort is due June 30, 2022. Pleas |
| Help                 | email Mary Knight at <u>mknight@mdek12.org</u> once completed.                                |
| Contact MDE          |                                                                                               |
| MCAPS Sign Out       |                                                                                               |

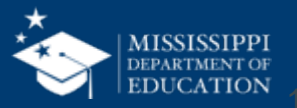

Choose FY and Funding Application

• Available Budget: Approved Budget

 $\sim$ 

- Total Available Amount: Allocation
- Received Amount: Amount reimbursed to-date
- Net Available Amount = Total Available Received Amount

#### **Requests for Funds**

BOYS & GIRLS CLUB OF THE GULF COAST (2495) Non-LEA - FY 2022

2022 ✓ All Funding Applications

| Funding Application                              | Grant                                            | Available Budget | Total Available<br>Amount | Received Amount | Net Available Amount | Pending Request<br>Amount |
|--------------------------------------------------|--------------------------------------------------|------------------|---------------------------|-----------------|----------------------|---------------------------|
| Nita M. Lowey 21st CCLC Continuation<br>Cohort 2 | Nita M. Lowey 21st CCLC Continuation<br>Cohort 2 | \$200,000.00     | \$200,000.00              | \$55,458.26     | \$144,541.74         | None                      |
| Nita M. Lowey 21st CCLC Continuation Cohort 3    | Nita M. Lowey 21st CCLC Continuation<br>Cohort 3 | \$200,000.00     | \$200,000.00              | \$11,741.28     | \$188,258.72         | None                      |

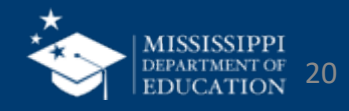

## Select: Create New Request for Funds

#### Return to Requests for Funds

|                    | Project Information          |                   |                         |              |                 |  |  |
|--------------------|------------------------------|-------------------|-------------------------|--------------|-----------------|--|--|
| Project Number     | r                            |                   | 222495000               |              |                 |  |  |
| C.F.D.A. Number    | er                           |                   |                         |              |                 |  |  |
| Initial Substanti  | ally Approved Date           |                   | 4/20/2022               |              |                 |  |  |
| Project Begin D    | pate                         |                   | 7/1/2021                |              |                 |  |  |
| Project End Da     | te                           | 6/30/2022         |                         |              |                 |  |  |
| Allocation         |                              | \$200,000.00      |                         |              |                 |  |  |
| Available Budge    | et                           |                   | \$200,000.00            |              |                 |  |  |
| Allow Carryove     | r                            |                   | False                   |              |                 |  |  |
| Project Status     |                              |                   | Normal [Hold] [History] |              |                 |  |  |
| Create New Rec     | Create New Request for Funds |                   |                         |              |                 |  |  |
| Requests for Funds |                              |                   |                         |              |                 |  |  |
| #                  | Amount                       | Request Period    | Status                  | Status Date  | Voucher #       |  |  |
| 1                  | \$55,458.26                  | December 31, 2021 | Released for Payment    | May 13, 2022 | Not Yet Created |  |  |

Create New Adjustment

| Adjustments                                       |      |         |      |  |  |
|---------------------------------------------------|------|---------|------|--|--|
| Amount                                            | Туре | Creator | Date |  |  |
| There are no matching Adjustments for this grant. |      |         |      |  |  |

Return to Requests for Funds

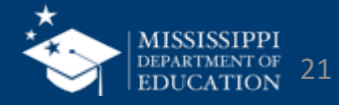

## Select: Confirm

You are about to change the status of this Request for Funds to Draft Started. Click Confirm to change the status.

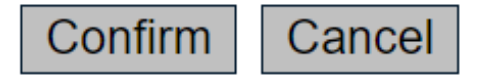

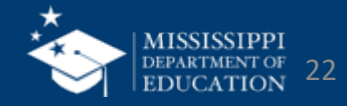

## Select: Request

#### **Request for Funds Sections**

SAVE THE CHILDREN (9050) - FY 2022 - Nita M. Lowey 21st CCLC Continuation Cohort 2

 
 Request Status:
 Draft Started

 Change Status To:
 Draft Completed or Delete Request for Funds

| Description         | Validation | Print        |
|---------------------|------------|--------------|
|                     |            | Select Items |
| History Log         |            | Print        |
| Create Comment      |            |              |
| Expenditure Details |            | Print        |
| Request             | Messages   | Print        |
| Related Documents   |            | Print        |
| Assurances          |            | Print        |
| All                 | Messages   | Print        |

Return to Project Summary

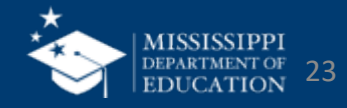

## **Expenditure Details Page**

- Report YTD Expenditures by Account and Line Item
- System validates expenditures against approved budget
- Hover on cell to see approved budget amount
- Automatically populates expenditures from previous request
- –just update cells that have changed

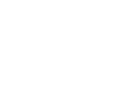

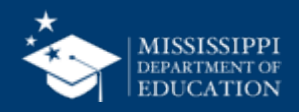

SAVE THE CHILDREN (9050) - FY 2022 - Nita M. Lowey 21st CCLC Continuation Cohort 2

#### Save And Go To

| Function Code                         | 1260 - After School<br>Programs | 1270 -<br>Remediation/Extended | 2330 - Special Area<br>Administration Services | 2710-2799 - Student<br>Transportation Services | 7110 - Indirect Costs<br>Transfers Out | Total |
|---------------------------------------|---------------------------------|--------------------------------|------------------------------------------------|------------------------------------------------|----------------------------------------|-------|
| Object Code                           |                                 | School Year Programs           |                                                |                                                |                                        |       |
| 100-199 - Employee<br>Salaries        | 0.00                            | 0.00                           | 0.00                                           | 0.00                                           |                                        | 0.00  |
| 200-299 - Employee<br>Benefits        | 0.00                            | 0.00                           | 0.00                                           | 0.00                                           |                                        | 0.00  |
| 300-399 - Prof Services               |                                 |                                | 0.00                                           |                                                |                                        | 0.00  |
| 500-599 - Other Purchased<br>Services |                                 |                                |                                                | 0.00                                           |                                        | 0.00  |
| 600-699 - Supplies                    | 0.00                            | 0.00                           |                                                | 0.00                                           |                                        | 0.00  |
| 700-799 - Property                    | 0.00                            | 0.00                           |                                                |                                                |                                        | 0.00  |
| 900-999 - Other Uses                  |                                 |                                |                                                |                                                | 0.00                                   | 0.00  |
| Total                                 | 0.00                            | 0.00                           | 0.00                                           | 0.00                                           | 0.00                                   | 0.00  |

Save And Go To

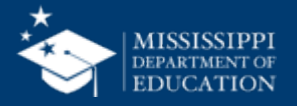

## **Request Page – Fiscal Summary**

- Enter the "Fiscal Information As of" by selecting the calendar icon
- The other information is prepopulated

| Save And Go To                |              |
|-------------------------------|--------------|
| Payment Details               |              |
| General Information           |              |
| Project Number                | 229050000    |
| C.F.D.A. Number               |              |
| Request for Funds #           | 1            |
| Voucher Number                |              |
|                               |              |
| Fiscal Summary                |              |
| Allocation                    | \$127,025.74 |
| Available Budget              | \$127,025.74 |
| Fiscal Information As Of      |              |
| Cash Received                 | \$0.00       |
| Total Cash Basis Expenditures | \$0.00       |
| Cash Balance On Hand          | \$0.00       |
| Cash Available                | \$127,025.74 |
| Total Amount Requested        | \$0.00       |

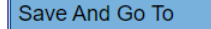

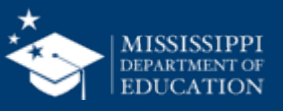

|                     |            | Expenditure Details                         |                                                                                                    |                      |                               |                                    |                       |            |
|---------------------|------------|---------------------------------------------|----------------------------------------------------------------------------------------------------|----------------------|-------------------------------|------------------------------------|-----------------------|------------|
|                     |            | Message                                     |                                                                                                    |                      |                               |                                    |                       | Туре       |
| Description         | Validation | The requested amount budgeted amount of \$2 | requested amount of \$28,000.00 for the 1140 - High School Programs Purpose in the Employee Benefits Object exceeds \$27,500.00, which is 110% of the |                      |                               |                                    |                       |            |
| History Log         |            |                                             | <u></u>                                                                                                    |                      | 4                             |                                    |                       |            |
| Create Comment      |            |                                             |                                                                                                    | <b>\</b>             |                               |                                    |                       |            |
| Expenditure Details | Messages   |                                             |                                                                                                    | · · · · ·            |                               |                                    |                       |            |
| Request             | 0          |                                             |                                                                                                    | <b>\</b>             |                               |                                    |                       |            |
| Related Documents   |            |                                             |                                                                                                    |                      |                               |                                    |                       |            |
| Assurances          |            |                                             |                                                                                                    |                      |                               |                                    |                       |            |
| All                 | Messages   | Account Number                              | 1120 - Elementary                                                                                                    | 1130 - Middle-Junior | 1140 - High School            | 1250 - Title I                     | 7110 - Indirect Costs | Total      |
|                     |            | Line Item Number                            | Programs                                                                                                    | nign Programs        | Programs                      | Programs                           | Transfers Out         |            |
|                     |            | 100-199 - Employee<br>Salaries              | 55,000.00                                                                                                    | 45,000.00            | 50,000.00                     |                                    | 4,025.00              | 154,025.00 |
|                     |            | 200-299 - Employee<br>Benefits              | 4,500.00                                                                                                    |                      | 28,000.00                     |                                    |                       | 32,500.00  |
|                     |            | 300-399 - Prof<br>Services                  |                                                                                                    | 4,000.00             | Approved Bud<br>Funds Request | liget: 25,000.00<br>ted: 28,000.00 |                       | 71,000.00  |
| Total               |            | 59,500.00                                   | 49,000.00                                                                                                    | Amount Rema          | aining: -3,000.00             | 4,025.00                           | 257,525.00            |            |

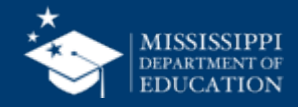

### Assurances

## Verify submission of the request

#### Assurances

SAVE THE CHILDREN (9050) - FY 2022 - Nita M. Lowey 21st CCLC Continuation Cohort 2

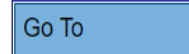

By submitting this document, the entity agrees to be bound by all of the requirements and regulations outlined below:

1 I certify the program has been conducted in accordance with all specifications and in compliance with federal/state laws, rules, regulations and funds have been expended in amounts reported, and documents are available for audit. All expenditures claimed in this report were incurred subsequent to the effective dates and have not been claimed in or under any other program.

Go To

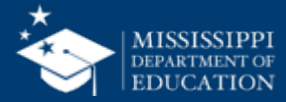

## **Change Status**

- Change status to "Draft Completed" allowing the Business Manager to review and approve the request
- MCAPS automatically sends an email to the Business Manager

| MCAPS Home                  | Request for Fu       | unds Sections                                                                              |                 |              |  |  |  |  |  |
|-----------------------------|----------------------|--------------------------------------------------------------------------------------------|-----------------|--------------|--|--|--|--|--|
| Administer                  |                      |                                                                                            |                 |              |  |  |  |  |  |
| Search 🕨                    | PROVERBS 3:6 MINIS   | PROVERBS 3:6 MINISTRIES (4529) - FY 2022 - Nita M. Lowey 21st CCLC Continuation Cohort 6   |                 |              |  |  |  |  |  |
| Reports                     | This is the MCAPS TE | ST site. Please he sure to complete your work on the LIVE site at http://mcans.mdek12.org/ |                 |              |  |  |  |  |  |
| Inbox 🕨                     |                      |                                                                                            |                 |              |  |  |  |  |  |
| Planning                    | Request Status:      | Draft Started                                                                              |                 |              |  |  |  |  |  |
| Funding                     | Change Status To:    | Draft Completed                                                                            |                 |              |  |  |  |  |  |
| Requests for Funds          |                      | or<br>Delete Request for Funds                                                             |                 |              |  |  |  |  |  |
| Project Summary             |                      |                                                                                            |                 |              |  |  |  |  |  |
| LEA Document Library        | Description          |                                                                                            | Validation      | Print        |  |  |  |  |  |
| Address Book                |                      |                                                                                            |                 | Select Items |  |  |  |  |  |
| MDE Document Library        | <u>History Log</u>   |                                                                                            |                 | <u>Print</u> |  |  |  |  |  |
| Help                        | Create Comment       |                                                                                            |                 |              |  |  |  |  |  |
| Contact MDE                 | Expenditure Details  |                                                                                            |                 | <u>Print</u> |  |  |  |  |  |
|                             | Request              |                                                                                            | <u>Messages</u> | <u>Print</u> |  |  |  |  |  |
| MCAPS Sign Out              | Related Documents    |                                                                                            |                 | Print        |  |  |  |  |  |
| Jackson, Mariea             | Assurances           |                                                                                            |                 | Print        |  |  |  |  |  |
| Test Site                   | All                  |                                                                                            | <u>Messages</u> | Print        |  |  |  |  |  |
| Session Timeout<br>00:59:46 |                      | Return to Project Summary                                                                  |                 |              |  |  |  |  |  |

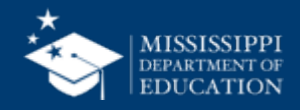

## 30

### Check the box and click confirm

| MCAPS Home           | Status Change Confirmation                                                                                                    |
|----------------------|----------------------------------------------------------------------------------------------------|
| Administer           | 5                                                                                                    |
| Search               | PROVERBS 3:6 MINISTRIES (4529) - FY 2022 - Nita M. Lowey 21st CCLC Continuation Cohort 6                                                                                                    |
| Reports              | This is the MCAPS TEST site. Please be sure to complete your work on the LIVE site at http://mcaps.mdek12.org/                                                                                                    |
| Inbox 🕨              |                                                                                                    |
| Planning             | Code of Federal Regulation Title 2 §200.415 Required Certification: By signing this report, I certify to the best of my knowledge and belief that the report is true, complete,                                                                                                    |
| Funding              | and accurate, and the expenditures, disbursements and cash receipts are for the purposes and objectives set forth in the terms and conditions of the Federal award. I am aware that any false, fictitious, or fraudulent information, or the omission of any material fact, may subject me to criminal, civil or administrative penalties for fraud, false |
| Requests for Funds   | statements, false claims or otherwise. (U.S. Code Title 18, Section 1001 and Title 31, Sections 3729-3730 and 3801-3812).                                                                                                    |
| Project Summary      | You are about to change the status of this Request for Funds to Draft Completed. Check the box and Click Confirm to change the status.                                                                                                    |
| LEA Document Library |                                                                                                    |
| Address Book         | Confirm                                                                                                    |
| MDE Document Library |                                                                                                    |
| Help                 |                                                                                                    |
| Contact MDE          |                                                                                                    |
| MCAPS Sign Out       |                                                                                                    |
| Jackson, Mariea      |                                                                                                    |

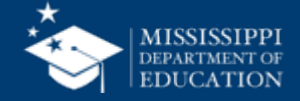

## **Business Manager Review and Approval/Not Approved**

## Business Manager must change the status to "LEA Business Manager Approved" to submit the request to the MDE

| MCAPS Home                  | Request for Funds Sections                                                                                        |            |              |
|-----------------------------|----------------------------------------------------------------------------------------------------|------------|--------------|
| Administer                  |                                                                                                    |            |              |
| Search                      | PROVERBS 3:6 MINISTRIES (4529) - FY 2022 - Nita M. Lowey 21st CCLC Continuation Cohort 6                          |            |              |
| Reports                     | This is the MCAPS TEST site. Please he sure to complete your work on the LIVE site at http://mcaps.mdek12.org/    |            |              |
| Inbox 🕨                     | This is the MCALS TEST site. Thease be sure to complete your work on the LIVE site at http://incaps.index.iz.org/ |            |              |
| Planning                    | Request Status: Draft Completed                                                                                   |            |              |
| Funding                     | Change Status To: LEA Business Manager Approved                                                                   |            |              |
| Requests for Funds          | or<br>I EA Business Manager Returned Not Approved                                                                 |            |              |
| Project Summary             |                                                                                                    |            |              |
| LEA Document Library        | Description                                                                                                    | Validation | Print        |
| Address Book                |                                                                                                    |            | Select Items |
| MDE Document Library        | History Log                                                                                                    |            | <u>Print</u> |
| Help                        | Create Comment                                                                                                    |            |              |
| Contact MDE                 | Expenditure Details                                                                                               |            | <u>Print</u> |
|                             | Request                                                                                                    |            | <u>Print</u> |
| MCAPS Sign Out              | Related Documents                                                                                                 |            | <u>Print</u> |
| Jackson, Mariea             | Assurances                                                                                                    |            | <u>Print</u> |
| Test Site                   | All                                                                                                    |            | <u>Print</u> |
| Session Timeout<br>00:59:43 | Return to Project Summary                                                                                         |            |              |

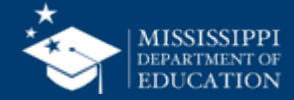

## **Status Change Confirmation – Business Manager**

## 32

### Check the box and click confirm to submit request to MDE

| MCARS Home                  |                                                                                                    |
|-----------------------------|----------------------------------------------------------------------------------------------------|
|                             | Status Change Confirmation                                                                                                    |
| Administer                  |                                                                                                    |
| Search 🕨                    | PROVERBS 3:6 MINISTRIES (4529) - FY 2022 - Nita M. Lowey 21st CCLC Continuation Cohort 6                                                                                                    |
| Reports                     | This is the MCARS TEST site. Please he sure to complete your work on the LIVE site at http://means.mdek42.org/                                                                                                    |
| Inbox 🕨                     | This is the MCAPS TEST site. Please be sure to complete your work on the LIVE site at http://hicaps.index.iz.org/                                                                                                    |
| Planning                    | Code of Federal Regulation Title 2 §200.415 Required Certification: By signing this report, I certify to the best of my knowledge and belief that the report is true, complete,                                                                                                    |
| Funding                     | And accurate, and the expenditures, disbursements and cash receipts are for the purposes and objectives set forth in the terms and conditions of the Federal award. I am aware that any false, fictitious, or fraudulent information, or the omission of any material fact, may subject me to criminal, civil or administrative penalties for fraud, false |
| Requests for Funds          | statements, false claims or otherwise. (U.S. Code Title 18, Section 1001 and Title 31, Sections 3729-3730 and 3801-3812).                                                                                                    |
| Project Summary             | You are about to change the status of this Request for Funds to LEA Business Manager Approved. Check the box and Click Confirm to change the status.                                                                                                    |
| LEA Document Library        |                                                                                                    |
| Address Book                |                                                                                                    |
| MDE Document Library        |                                                                                                    |
| Help                        |                                                                                                    |
| Contact MDE                 |                                                                                                    |
| MCAPS Sign Out              |                                                                                                    |
| Jackson, Mariea             | -<br>-                                                                                                    |
| Test Site                   |                                                                                                    |
| Session Timeout<br>00:59:53 |                                                                                                    |

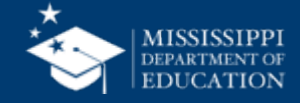

## Elisha Campbell

Executive Director ecampbell@mdek12.org

## Shanika Jackson

Grants Manager, ESEA/ESSER Programs sgrant@mdek12.org

## Shandra Robinson

Grants Analyst, ESEA Programs srobinson@mdek12.org

## **Charlotte Luckett**

Grants Accountant, ESEA Programs cluckett@mdek12.org

## Mariea B. Jackson

MCAPS Administrator mbanks@mdek12.org

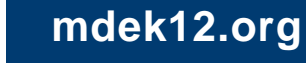

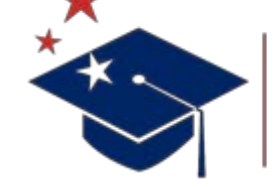

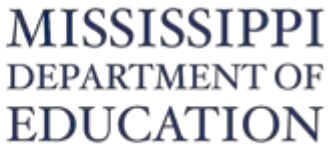

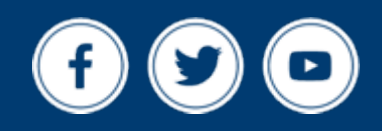